MANUAL DO ALUNO 1

# MANUAL DO ALUNO APRENDA ARQUITETURA

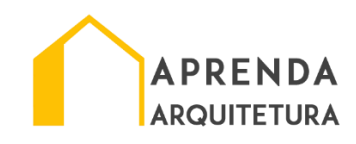

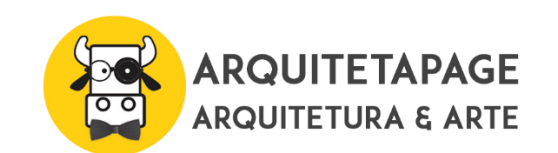

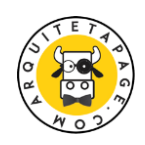

# Sumário

| COMO ACESSAR O CURSO ADQUIRIDO                 | 3  |
|------------------------------------------------|----|
| PAINEL DO ALUNO                                | 5  |
| PAINEL DO CURSO                                | 6  |
| CONTATO COM PROFESSOR / ENVIO DE DOCUMENTOS    | 7  |
| ENVIO DOS EXERCÍCIOS                           | 7  |
| CERTIFICADO DE CONCLUSÃO DE CURSO              | 8  |
| SUPORTE ONLINE                                 | 9  |
| CURSO ESTÁ DISPONIVEL EM VÁRIOS DISPOSITIVOS   | 10 |
| DURAÇÃO                                        | 10 |
| FERRAMENTAS DE COMUNICAÇÃO UTILIZADAS NO CURSO | 10 |

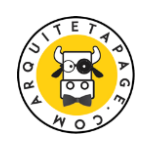

#### COMO ACESSAR O CURSO ADQUIRIDO

#### PAINEL DO ALUNO

1º Efetue seu "LOGIN" ( https://arquitetapage.com.br/app ).

2º Painel do aluno: Clique na aba Cursos/ Curso inscritos

3º Painel do curso: Todos os cursos adquiridos aparecem com o botão "INICIAR CURSO" na home principal. Clique no botão "INICIAR CURSO" OU "CONTINUAR CURSO" para iniciar as atividades;

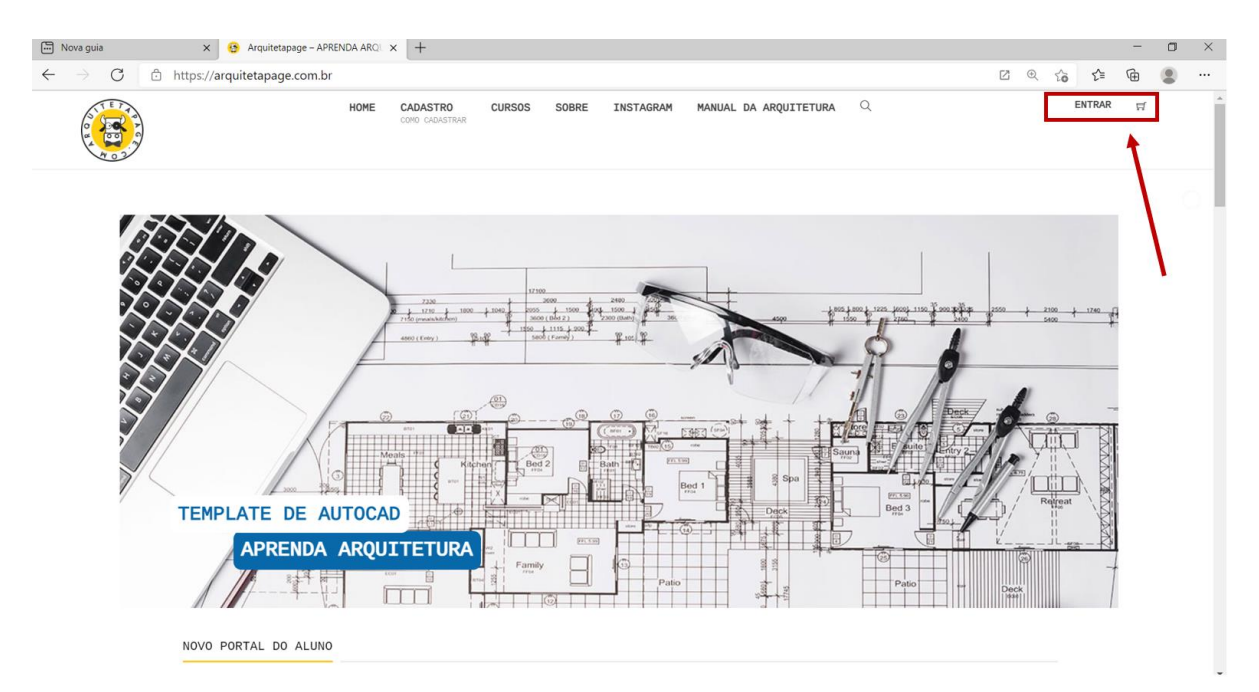

#### Imagem 01: Login

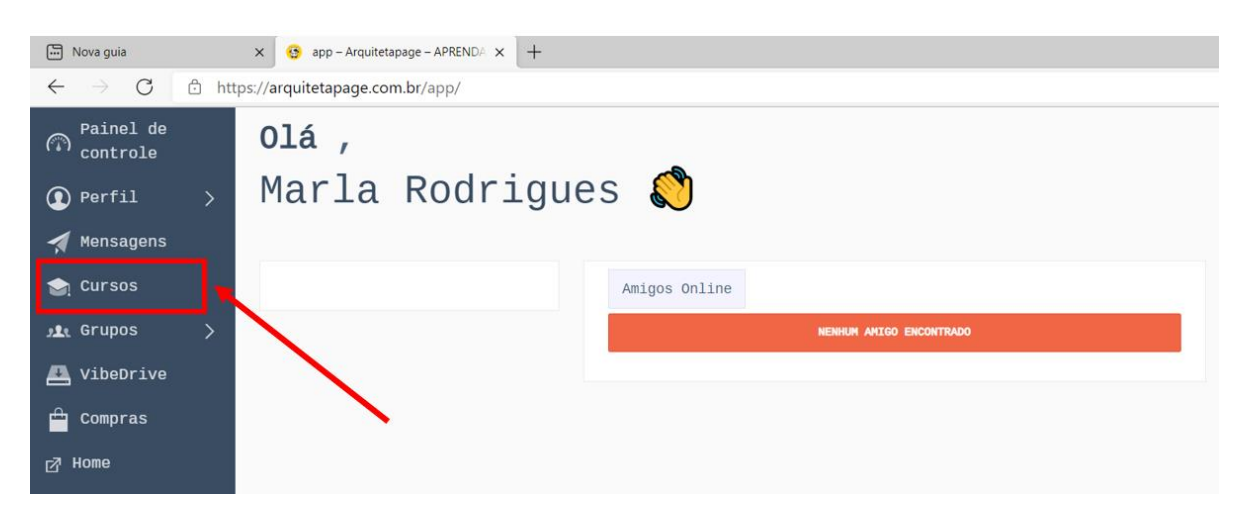

Imagem 02: Painel do aluno

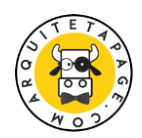

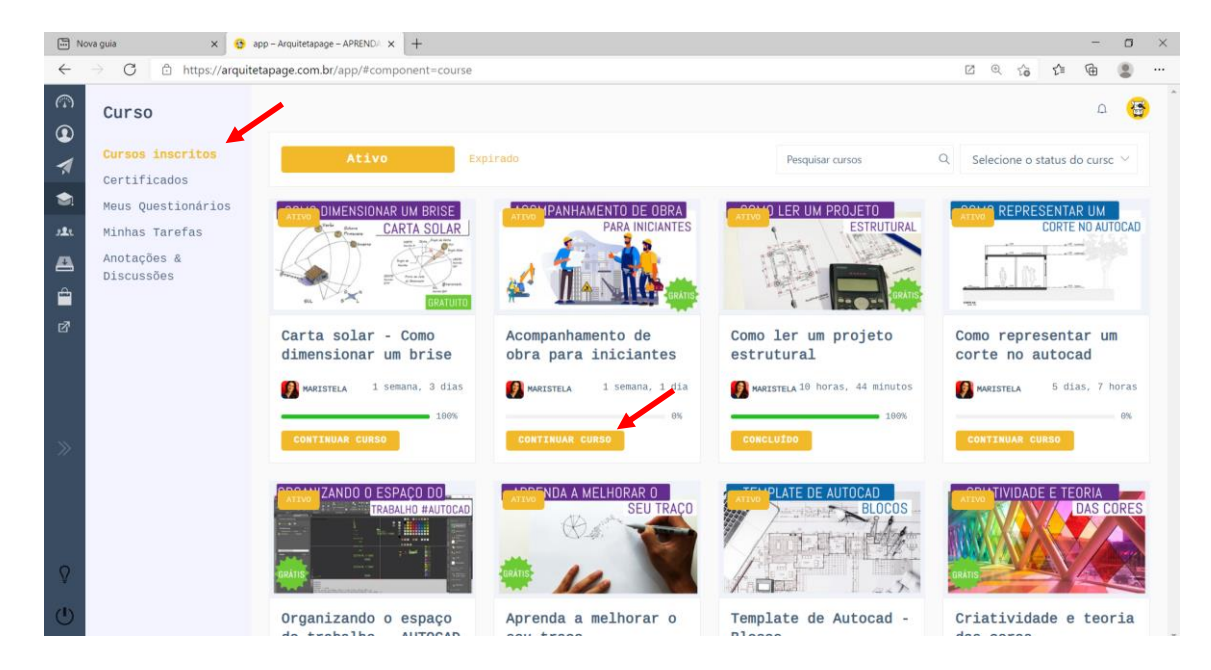

Imagem 03: Painel dos cursos

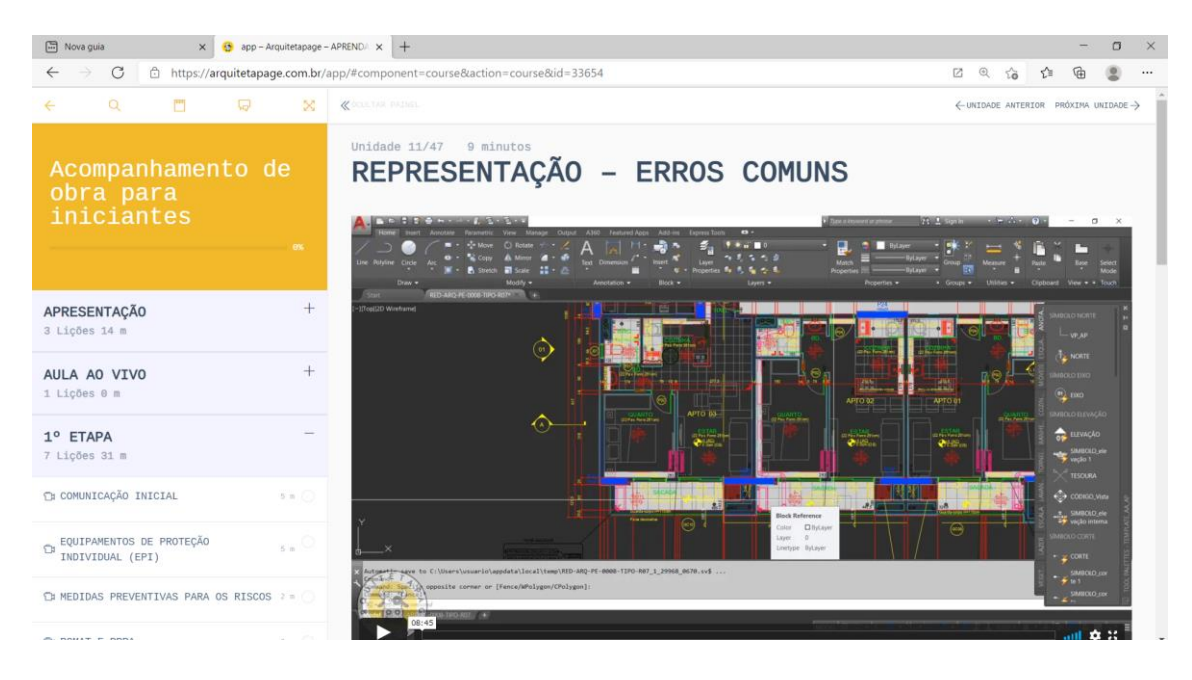

Imagem 04: Videoaula

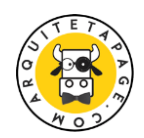

#### PAINEL DO ALUNO

No painel do aluno você encontrar as seguintes abas:

1. Painel de Controle: Painel com as atividades;

2. Perfil: Página com as informações pessoais do membro da plataforma.

2.1 Amigos: Espaço para adicionar novas amizades na plataforma; para adicionar um colega, digite o e-mail ou nome do usuário no campo de busca.

2.2 Notificações: Página da caixa de notificações das mensagens ou atividades;

2.3 Configurações: Nesta página você consegue modificar a sua senha e definir a visibilidade do seu perfil pessoal.

2.4 Diretórios de cursos: Página dos diretórios de cursos da plataforma.

2.5 Certificado: Vídeo tutorial sobre a emissão do certificado.

Tutorial: https://arquitetapage.com.br/certificado-3/

2.6 Captura de Tela: Vídeo tutorial sobre a site (<u>https://screencast-o-matic.com/</u>) que permite gravar a tela do computador.

Tutorial: https://arquitetapage.com.br/captura-de-tela/

2.7. Aplicativo: Vídeo tutorial sobre a instalação do aplicativo.

Tutorial: https://arquitetapage.com.br/aplicativo/

3. Mensagens: Página da caixa de entrada de mensagem do aluno. Você pode enviar mensagem para os professores ou colegas;

4. Cursos: Página destinada para os cursos inscritos, painel de perguntas & comentários, tarefas e certificados. Você pode baixar o certificado de conclusão do curso em PDF.

5. Grupos: Página do grupo destinado para cada curso e fóruns de discussão.

6. VibeDrive: Compartilhar ou guardar arquivos realizados na plataforma;

7. Compras: Página com os produtos adquiridos na plataforma.

8. Home: Link da homepage da plataforma.

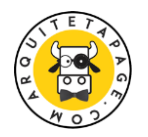

#### PAINEL DO CURSO

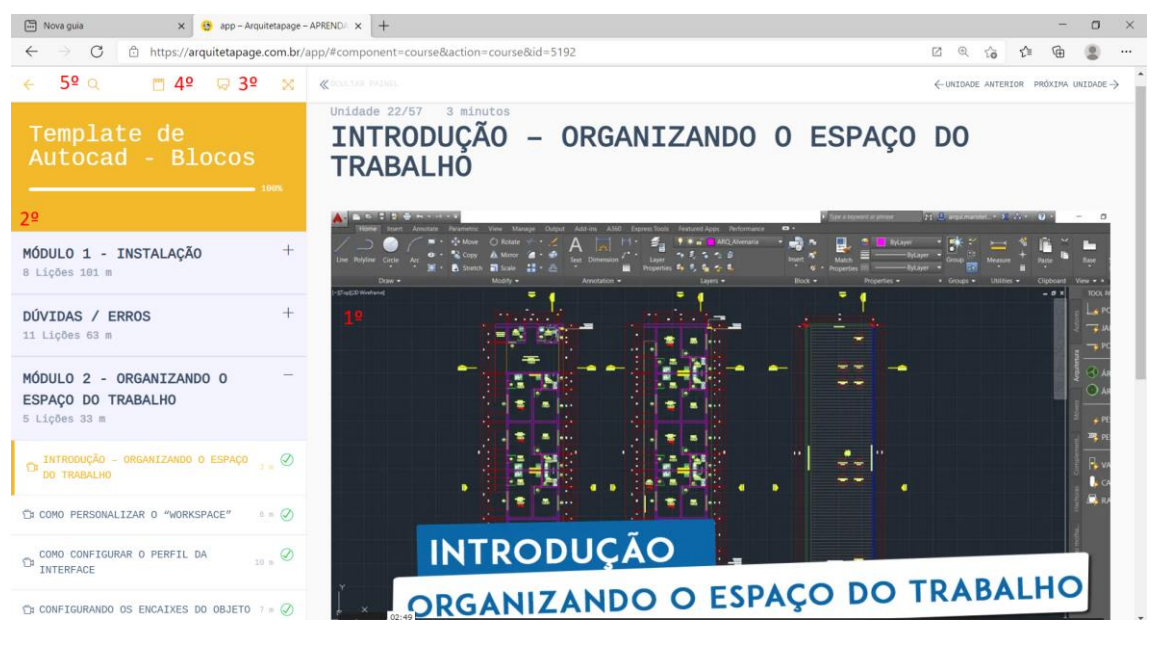

Imagem 05: Videoaula

1º Vídeoaula – Conteúdo da aula;

2º Currículo do curso - Conteúdo da aula;

3º Campo de discussão (comentários públicos/ videoaula) – Área para envio de perguntas e dúvidas sobre o conteúdo da videoaula. Todas as dúvidas dos alunos ficam disponíveis no campo de discussão.

4º Anotações – Área para anotações sobre o conteúdo da videoaula.

5º Busca – Campo de pesquisa sobre o curso.

OBSERVAÇÃO: Caso você clicar em "CURSO COMPLETO" e não conseguir mais acessar o painel do curso, entre em contato com o professor via mensagem.

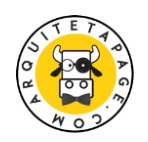

#### CONTATO COM PROFESSOR / ENVIO DE DOCUMENTOS

Para entrar em contato com o professor e enviar uma mensagem. Clique na aba "Mensagem"/ Nova mensagem/Adicione o nome do professor o nome do professor "Admin".

Utilize a caixa de mensagem para envio de perguntas relacionadas a problemas técnicos da plataforma ou dúvidas específicas. Tempo máximo de resposta em torno de 3 dias úteis;

Veja a imagem abaixo:

|                                                                                                    | iova guia 🛛 🗙 😚     | app – Arquitetapage – APRENDA 🗙 🕂 |               |   |                  |          |        |       | -          | ٥               | × |  |  |  |
|----------------------------------------------------------------------------------------------------|---------------------|-----------------------------------|---------------|---|------------------|----------|--------|-------|------------|-----------------|---|--|--|--|
| $\leftarrow$ $\rightarrow$ $C$ $\textcircled{a}$ https://arquitetapage.com.br/app/#component=messages $\square$ $\textcircled{a}$ $\textcircled{a}$ $\textcircled{a}$ $\textcircled{a}$ $\textcircled{a}$ $\textcircled{a}$ $\textcircled{a}$ $\textcircled{a}$ $\textcircled{a}$ |                     |                                   |               |   |                  |          |        |       |            |                 |   |  |  |  |
| (in)<br>(in)<br>(in)<br>(in)<br>(in)<br>(in)<br>(in)<br>(in)                                                                                                    | Mensagens           |                                   |               |   |                  |          |        |       | <u>(</u> 2 | <mark>Ka</mark> | ^ |  |  |  |
| 1                                                                                                    | Nova mensagem       | Pesquisar Q                       | Mais recentes | ~ | Destinatários    |          |        |       |            |                 |   |  |  |  |
| ٠                                                                                                    | Caixa de Entrada 🗃  |                                   |               |   | admin            |          |        |       |            |                 |   |  |  |  |
| <b>121</b>                                                                                                    | Com estrela 🕁       | 1 semana 3 dias<br>+              |               |   | Maristela        |          |        |       |            |                 |   |  |  |  |
| 8                                                                                                    | Enviado 🏻 🏱         | oi<br>olá! Teste de Envio!        |               |   | PROBLEMA TÉCNICO |          |        |       |            |                 |   |  |  |  |
| Ĥ                                                                                                    |                     |                                   |               |   | Mensagem         |          |        |       |            |                 |   |  |  |  |
| 2                                                                                                    | Etiquetas Adicionar |                                   |               |   | OLÁ              |          |        |       |            |                 |   |  |  |  |
|                                                                                                    | O teste 0           |                                   |               |   |                  |          |        |       |            |                 |   |  |  |  |
| »                                                                                                    |                     |                                   |               |   |                  |          |        |       |            | 4               |   |  |  |  |
| 0                                                                                                    |                     |                                   |               |   | ) <b>(</b> ) ()  | Cancelar | Enviar | Mensa | igem       |                 |   |  |  |  |
| $\bigcirc$                                                                                                    |                     |                                   |               |   |                  |          |        |       |            |                 |   |  |  |  |

Imagem 06: Caixa de Mensagem

#### **ENVIO DOS EXERCÍCIOS**

Para enviar os exercícios e ter um feedback do professor, utilize a caixa de mensagem para enviar os exercícios;

Utilize as mídias sociais para compartilhar seus resultados com seus amigos e colegas. Não deixe de marcar <u>@arquitetapage</u> nas suas publicações.

#### BAIXAR ARQUIVOS

Para cursos com arquivos que necessitam de download, acesse o e-mail recebido e clique no tópico **PRODUTO** na coluna **BAIXAR** ou verifique a aba "Compras".

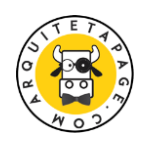

Em algumas videoaula possuem anexos (arquivos) para download. Conforme a imagem abaixo.

| =                  | M Gmail                                                  |                                                                                               | Q Pesquisar e-mail |  |   |   |  |   |   |                                                                                                    |   |  |                            |                    |            |   |       |   |   |  |  |
|--------------------|----------------------------------------------------------|-----------------------------------------------------------------------------------------------|--------------------|--|---|---|--|---|---|----------------------------------------------------------------------------------------------------|---|--|----------------------------|--------------------|------------|---|-------|---|---|--|--|
| +                  | Escrever                                                 |                                                                                               | ÷                  |  | 0 | Î |  | 0 | b | •                                                                                                    |   |  |                            |                    | 1 de 3.474 | < | > = * | ۵ |   |  |  |
|                    | Caixa de entrada<br>Com estrela<br>Adiados<br>Importante | Olá, JOSE. Olá, JOSE. Seu pedido em Aprenda Arguitetura foi marcado como concluido. Downloads |                    |  |   |   |  |   |   |                                                                                                    |   |  | _                          |                    |            |   | 0     |   |   |  |  |
| ><br>h<br>- n<br>- | Rascunhos<br>Categorias<br>Social<br>Atualizações        | 1                                                                                             |                    |  |   |   |  |   |   | Produto<br>TEMPLATE ANT<br>1.0                                                                                           | • |  |                            |                    |            |   |       |   |   |  |  |
|                    | ( ) ( ) ( )                                              | +                                                                                             |                    |  |   |   |  |   |   | [Pedido #6582] (4 de fevereiro de 20<br>Produto<br>TEMPLATE ANTEPROJETO 1.0 [ Curso :<br>TEMPLATE DO APRENDA ARQUITETURA |   |  | <b>2019)</b><br>Quantidade | Preço<br>R\$299.00 | -          |   |       |   |   |  |  |
|                    | • <b>0</b> t                                             |                                                                                               |                    |  |   |   |  |   |   | 1     R\$299.00       Desconto:     R\$299.00                                                                            |   |  |                            |                    |            |   |       |   | > |  |  |

Imagem 07: E-mail do pedido

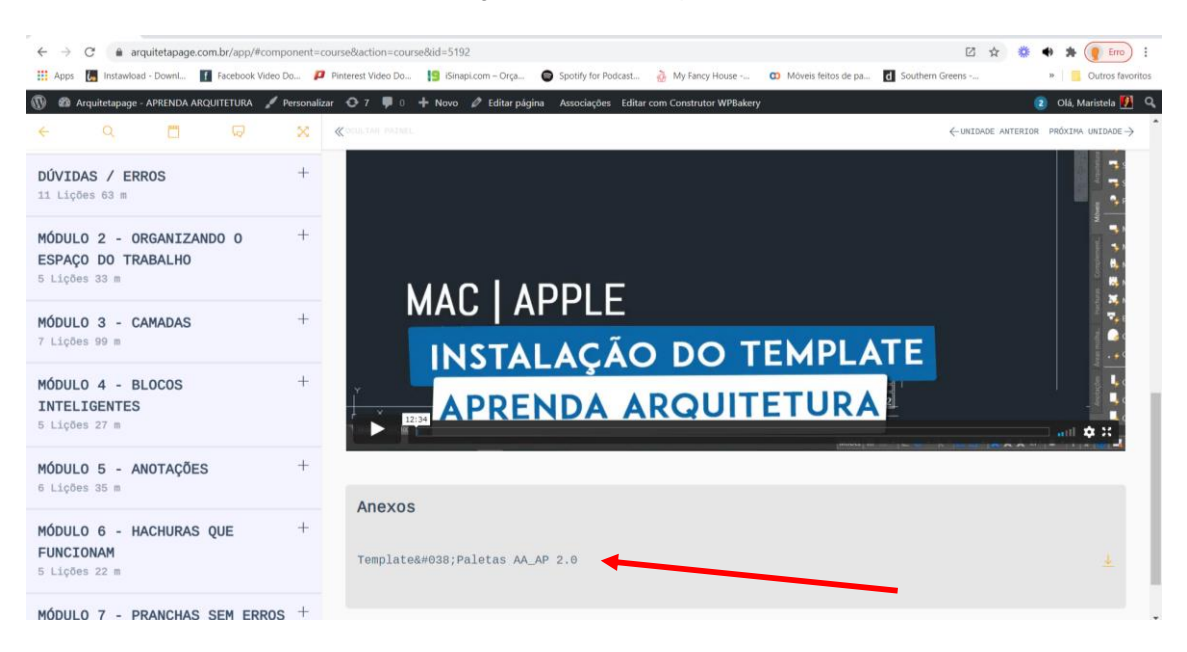

Imagem 08: Anexos

#### CERTIFICADO DE CONCLUSÃO DE CURSO

Para receber a certificação de nossos cursos é necessário que o aluno conclua o curso. Tutorial: <u>https://arquitetapage.com.br/certificado-3/</u>

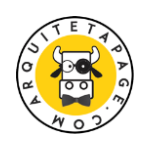

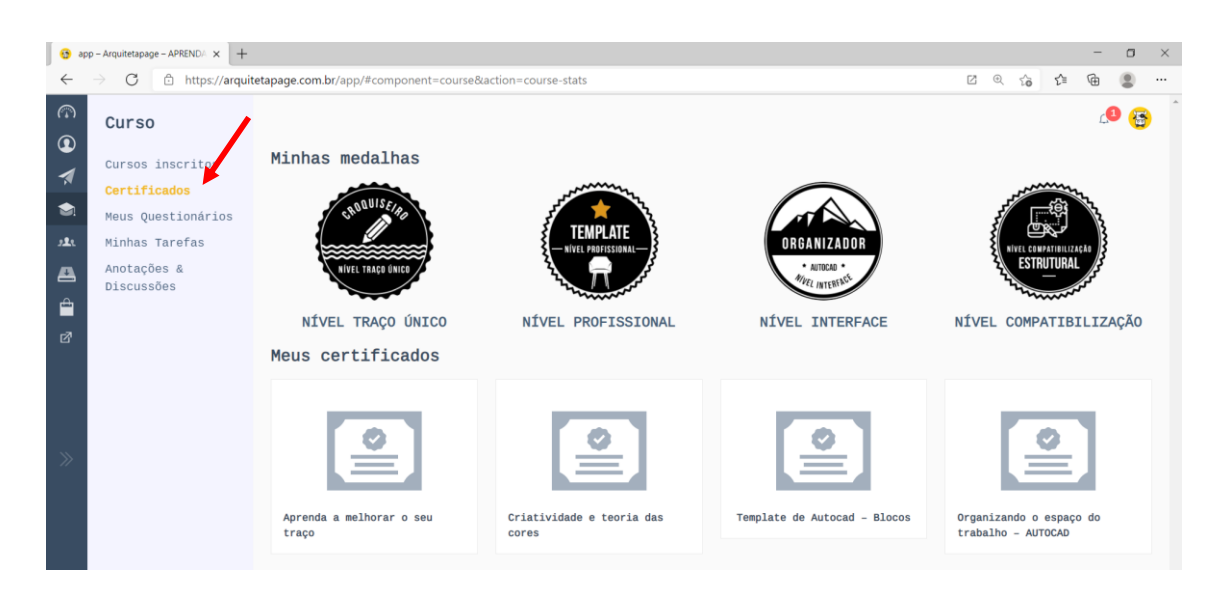

Imagem 09: Certificados

#### SUPORTE ONLINE

Temos 3 profissionais disponíveis para esclarecimento de dúvidas referentes aos cursos.

Você deixará sua dúvida nos campos de "**DISCUSSÃO**" de cada videoaula, que responderemos em no máximo três dias.

Verifique no campo de perguntas se alguém não deixou a mesma dúvida.

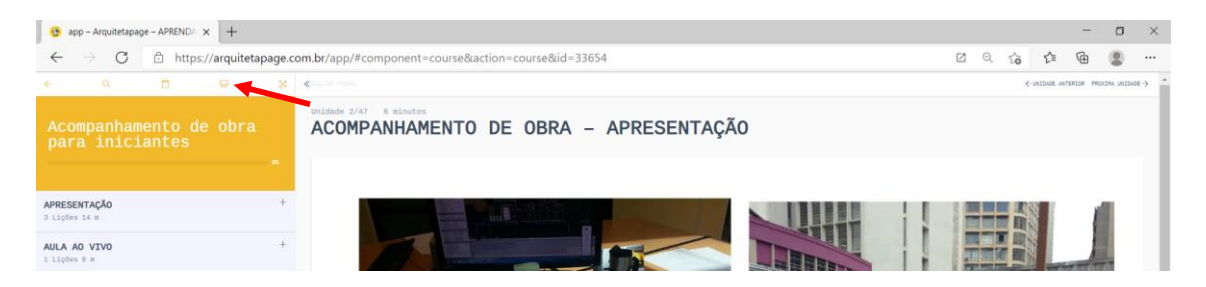

#### Imagem 10: Comentários

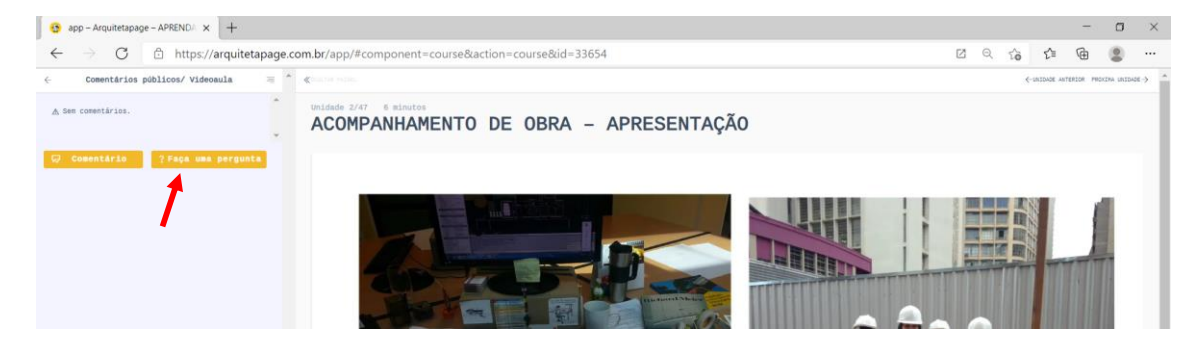

Imagem 11: Comentários

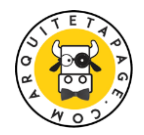

#### CURSO ESTÁ DISPONIVEL EM VÁRIOS DISPOSITIVOS

Você conseguirá acessar o curso pelos dispositivos smartphone, tablet, computador e notebook. Otimizando o seu tempo.

### INSTALAÇÃO DO APLICATIVO

Instale o aplicativo da plataforma no seu celular e desktop do seu computador. Clique no ícone "+" na página do navegador (<u>https://arquitetapage.com.br</u>)

Tutorial: https://arquitetapage.com.br/aplicativo/

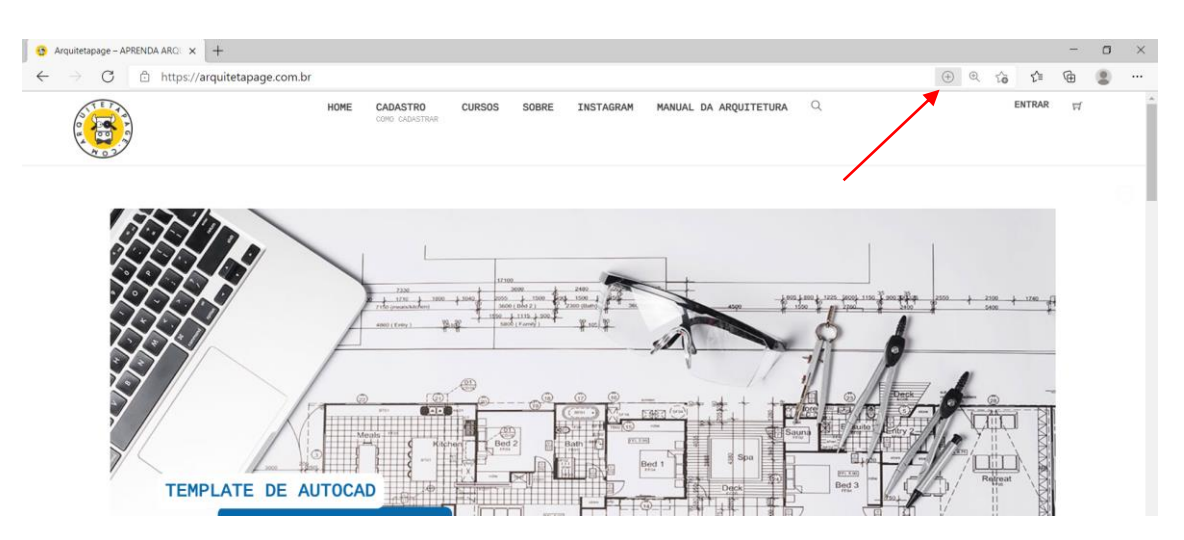

Imagem 11: Instalação de app

## DURAÇÃO

O curso tem um ano de duração com possibilidade de expansão com adição de novos conteúdos.

#### FERRAMENTAS DE COMUNICAÇÃO UTILIZADAS NO CURSO

A qualquer instante, o aluno poderá comunicar-se, com a equipe do curso, através dos seguintes meios:

1º Campos de discussão do curso, para esclarecimento de dúvidas sobre o conteúdo abordado na videoaula;

2º Mensagens enviadas pela caixa de mensagem da plataforma, para esclarecimento de problemas técnicos.

3º Mensagem eletrônica para o seguinte endereço <u>aprendarquitetura@gmail.com</u>, para problemas técnicos;

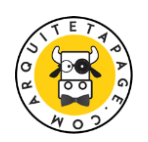